# 1. データ入力前にすること

|   | 年                                      |                | データの<br>消去                                   | シートを<br>閉じる |
|---|----------------------------------------|----------------|----------------------------------------------|-------------|
| 1 |                                        |                |                                              |             |
|   | 名 滇                                    |                | <u>_                                    </u> |             |
|   | <ul> <li>一覧</li> <li>(全学ー切)</li> </ul> | 一 覧<br>(ギーク選択) | レーダー                                         |             |
|   |                                        |                |                                              |             |

学年と組を入力し、 「名簿」をクリック

| 出席番 | 号 性別 | 名前 | 保存 TOP |
|-----|------|----|--------|
| 1   |      |    |        |
| 2   |      |    | 2      |
| 3   |      |    |        |
| 4   |      |    |        |
| 5   |      |    |        |
| 6   |      |    |        |
| 7   |      |    |        |
| 8   |      |    |        |
| 9   |      |    |        |
| 10  |      |    |        |

性別と名前を入力し、 「保存」をクリック

|  | 年             | 祖             |   | デー <b>9</b> 0<br>消去 | シートを<br>閉じる |  |
|--|---------------|---------------|---|---------------------|-------------|--|
|  | 名 簿           | 基準個           |   | λ.                  |             |  |
|  |               |               | 3 |                     |             |  |
|  | - 覧<br>(全デ・タ) | 一覧<br>(データ選択) |   | レーダー                |             |  |

「基準値」をクリック

| 保存                                           |                    | TOP                  |                     |                         |                         |                        |                     |                     |
|----------------------------------------------|--------------------|----------------------|---------------------|-------------------------|-------------------------|------------------------|---------------------|---------------------|
| 1)                                           | 50m                | 100m                 | ソフトホール投げ            | 走り幅跳び                   | 走り高跳び                   | <u>立ち幅跳び</u>           | 握力(右)               | 握力(左)               |
| 基準値 男                                        | 9.0                | 17.0                 | 25.0                | 309.0                   | 1 05.0                  | 130.0                  | 16.0                | 15.0                |
| 女                                            | 10.0               | 18.0                 | 25.0                | 245.0                   | 1 35.0                  | 90.0                   | 13.0                | 9.0                 |
| 最低基準 男                                       | 11.5               | 19.5                 | 0.0                 | 259.0                   | 80.0                    | 80.0                   | 11.0                | 10.0                |
|                                              |                    |                      |                     |                         |                         |                        |                     |                     |
| 取高基华 労                                       | 6.5                | 14.5                 | 50.0                | 359.0                   | 130.0                   | 180.0                  | 21.0                | 20.0                |
| 取局基準 労                                       | 6.5                | 14.5                 | 50.0                | 359.0                   | 130.0                   | 180.0                  | 21.0                | 20.0                |
| 取高基準 労<br>した<br>最低基準 女                       | 6.5<br>12.5        | 14.5<br>20.5         | 50.0<br>0.0         | 359.0<br>195.0          | 130.0<br>110.0          | 180.0<br>40.0          | 21.0<br>8.0         | 20.0<br>4.0         |
| 取高基準     男       最低基準     女       最高基準     女 | 6.5<br>12.5<br>7.5 | 14.5<br>20.5<br>15.5 | 50.0<br>0.0<br>50.0 | 359.0<br>195.0<br>295.0 | 130.0<br>110.0<br>160.0 | 180.0<br>40.0<br>140.0 | 21.0<br>8.0<br>18.0 | 20.0<br>4.0<br>14.0 |

男女別に基準値を入力し、「保存」をクリック

基準値を入力すると、その基準値の時における最高基準・最低基準が 男女別に表示されます(最高基準が100、最低基準が0と換算されま す)

| С   | D   | E    | F   | G        | Н  | Ι     | J  | K     | L  | М     |
|-----|-----|------|-----|----------|----|-------|----|-------|----|-------|
| 男   |     |      |     |          |    |       |    |       |    |       |
|     |     |      |     |          |    |       |    |       |    |       |
| 50m | 得点  | 100m | 得点  | ソフトボール投げ | 得点 | 走り幅跳び | 得点 | 走り高跳び | 得点 | 立ち幅跳び |
| 6.5 | 100 | 14.5 | 100 | 0.0      | 0  | 259.0 | 0  | 80.0  | 0  | 80.0  |
| 6.6 | 98  | 14.6 | 98  | 1.0      | 2  | 260.0 | 1  | 81.0  | 2  | 81.0  |
| 6.7 | 96  | 14.7 | 96  | 2.0      | 4  | 261.0 | 2  | 82.0  | 4  | 82.0  |
| 6.8 | 94  | 14.8 | 94  | 3.0      | 6  | 262.0 | 3  | 83.0  | 6  | 83.0  |
| 6.9 | 92  | 14.9 | 92  | 4.0      | 8  | 263.0 | 4  | 84.0  | 8  | 84.0  |
| 7.0 | 90  | 15.0 | 90  | 5.0      | 10 | 264.0 | 5  | 85.0  | 10 | 85.0  |
| 7.1 | 88  | 15.1 | 88  | 6.0      | 12 | 265.0 | 6  | 86.0  | 12 | 86.0  |
| 7.2 | 86  | 15.2 | 86  | 7.0      | 14 | 266.0 | 7  | 87.0  | 14 | 87.0  |
| 7.3 | 84  | 15.3 | 84  | 8.0      | 16 | 267.0 | 8  | 88.0  | 16 | 88.0  |
| 7.4 | 82  | 15.4 | 82  | 9.0      | 18 | 268.0 | 9  | 89.0  | 18 | 89.0  |
| 7.5 | 80  | 15.5 | 80  | 10.0     | 20 | 269.0 | 10 | 90.0  | 20 | 90.0  |
| 7.6 | 78  | 15.6 | 78  | 11.0     | 22 | 270.0 | 11 | 91.0  | 22 | 91.0  |
| 7.7 | 76  | 15.7 | 76  | 12.0     | 24 | 271.0 | 12 | 92.0  | 24 | 92.0  |
| 7.8 | 74  | 15.8 | 74  | 13.0     | 26 | 272.0 | 13 | 93.0  | 26 | 93.0  |
| 7.9 | 72  | 15.9 | 72  | 14.0     | 28 | 273.0 | 14 | 94.0  | 28 | 94.0  |

得点基準とタイムなどのデータとの整合性を変更したい場合は、男は 「C16」~「CH116」の範囲の数値を、女の場合は「C122」~ 「CH222」の範囲の数値を変更する

# 2. データ入力

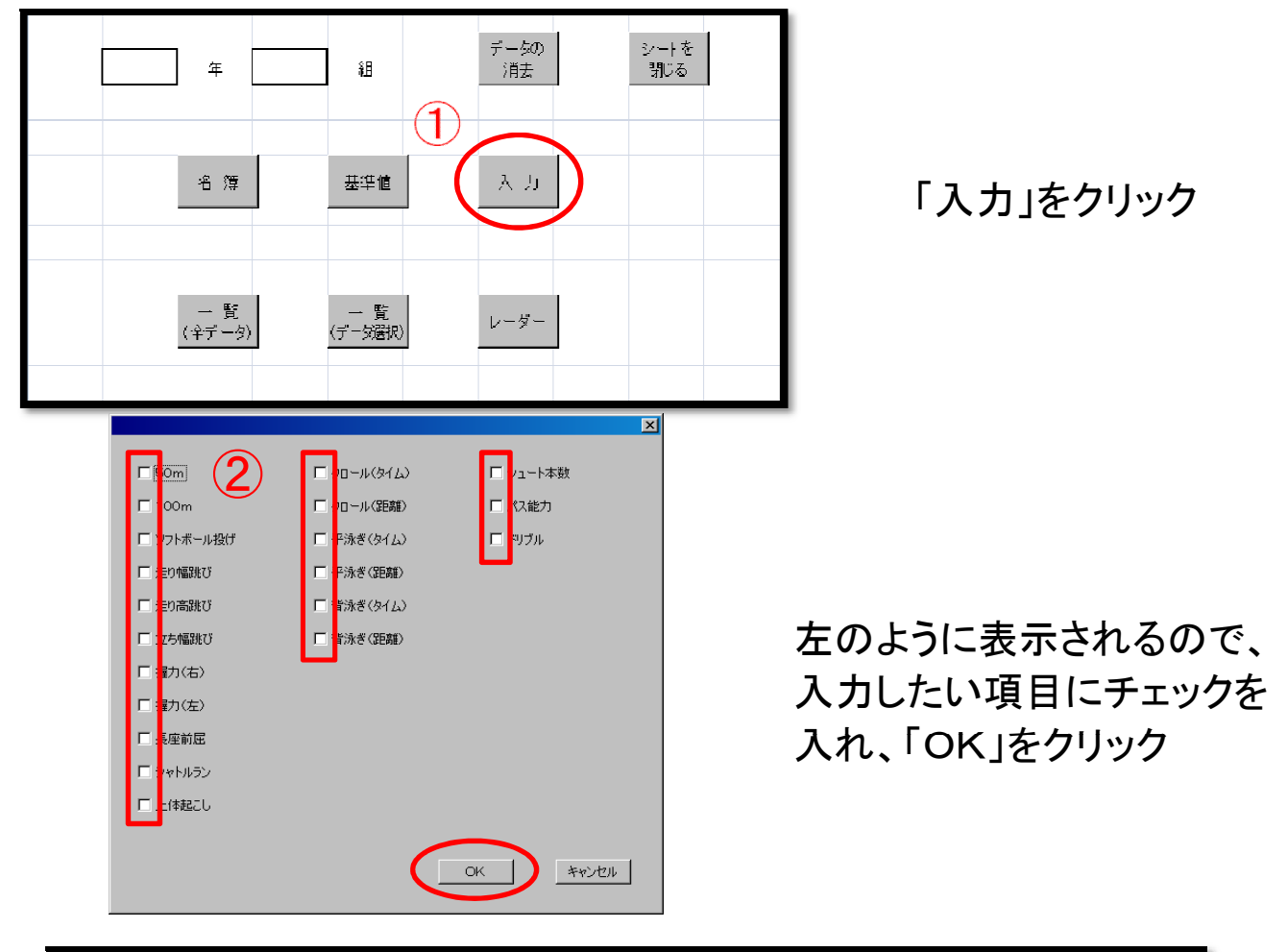

| 保存 | Тор                                                                                    |                                                            |                                                                                                    |                                                                                                    | 日付なる              | -                                                                                                    |                                                                                                    |
|----|----------------------------------------------------------------------------------------|------------------------------------------------------------|----------------------------------------------------------------------------------------------------|----------------------------------------------------------------------------------------------------|-------------------|----------------------------------------------------------------------------------------------------|----------------------------------------------------------------------------------------------------|
|    |                                                                                        |                                                            |                                                                                                    | 50                                                                                                    | )m                |                                                                                                    |                                                                                                    |
| 性別 | 名前                                                                                     |                                                            |                                                                                                    |                                                                                                    |                   |                                                                                                    | 自己ベスト                                                                                                    |
| 男  |                                                                                        |                                                            |                                                                                                    |                                                                                                    |                   |                                                                                                    |                                                                                                    |
| 女  | J B                                                                                    |                                                            |                                                                                                    |                                                                                                    |                   |                                                                                                    |                                                                                                    |
| 男  | c                                                                                      |                                                            |                                                                                                    |                                                                                                    |                   |                                                                                                    |                                                                                                    |
| 男  | C                                                                                      |                                                            |                                                                                                    | データ                                                                                                    |                   |                                                                                                    |                                                                                                    |
| 女  | Е                                                                                      |                                                            |                                                                                                    |                                                                                                    |                   |                                                                                                    |                                                                                                    |
| 男  | F                                                                                      |                                                            |                                                                                                    |                                                                                                    |                   |                                                                                                    |                                                                                                    |
| 男  | G                                                                                      |                                                            |                                                                                                    |                                                                                                    |                   |                                                                                                    |                                                                                                    |
|    | 保<br>住<br>男<br>女<br>男<br>男<br>女<br>男<br>男<br>女<br>男<br>男<br>女<br>男<br>月<br>女<br>男<br>二 | 保存<br>TOP<br>TOP<br>TOP<br>TOP<br>TOP<br>TOP<br>TOP<br>TOP | 保存     TOP       性別     名前       男     子       女     日       男     子       男     日       男     日       男     日       男     日       男     日       月     日       日     日       日     日       日     日       日     日       日     日       日     日       日     日 | 保存       TOP         性別       名前         男       子         文       子         月       子         月       子         月       日         月       日         月       日         月       日         月       日         月       日         月       日         月       日         月       日         月       日         月       日         日       日         日       日 | 保存<br>TOP TOP TOP | 保存       TOP       日付なる         性別       名前       50m         性別       名前       1         男       子       0       1         方       月       日       1         男       子       1       1         男       子       1       1         男       C       1       1         月       C       「       1         月       C       「       1         月       C       「       1         月       C       「       1         月       C       「       1         月       C       「       1         月       C       「       1         月       C       「       1         日       「       1       1         日       「       1       1         日       「       1       1 | 保存       TOP       日付など         性別       名前       50m         性別       名前       1       1         男       子       0       1       1         男       子       0       1       1       1         月       子       0       1       1       1       1         月       子       0       1       1       1       1       1       1       1       1       1       1       1       1       1       1       1       1       1       1       1       1       1       1       1       1       1       1       1       1       1       1       1       1       1       1       1       1       1       1       1       1       1       1       1       1       1       1       1       1       1       1       1       1       1       1       1       1       1       1       1       1       1       1       1       1       1       1       1       1       1       1       1       1       1       1       1       1       1       1       1       1 |

データを入力し、「保存」をクリック (自己ベストの欄は自動で表示されます) 3. 入力したデータを一覧表で確認する

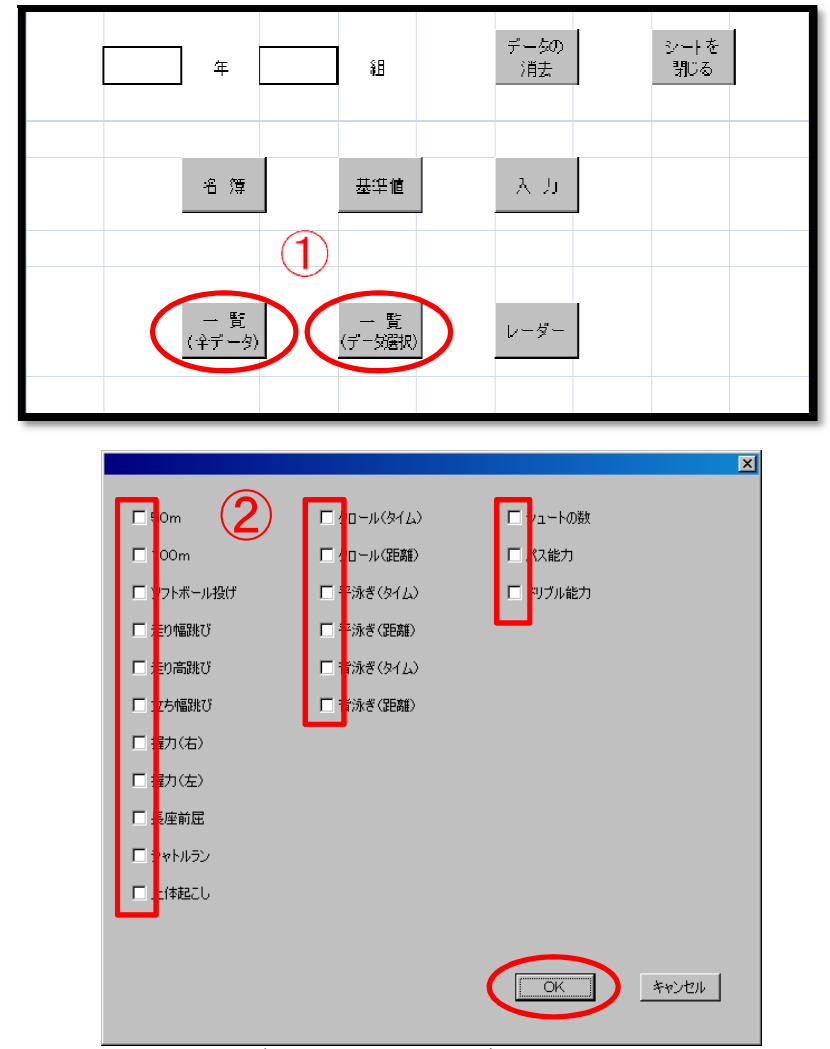

入力した全データを見た い場合は、「一覧(全デー タ)」を、特定のデータを 選択して見たい場合は、 「一覧(データ選択)」を クリック

「一覧(データ選択)」をク リックすると、左のように 表示されるので、入力し たい項目にチェックを入 れ、「OK」をクリック

4. 入力したデータをレーダーに印刷する

| 行                                           |    | 組              |   | データの<br>消去 |   | シートを<br>閉じる |  |
|---------------------------------------------|----|----------------|---|------------|---|-------------|--|
|                                             |    |                |   |            |   |             |  |
| <br>名獐                                      |    | 基準値            |   | 入力         |   |             |  |
|                                             |    |                |   |            |   |             |  |
|                                             |    |                |   |            |   |             |  |
| <br><ul> <li>→ 覧</li> <li>(全データ)</li> </ul> | )) | ー 覧<br>(デーダ選択) | ( | レーダー       | D |             |  |
|                                             |    |                |   |            |   |             |  |

「レーダー」をクリック

|                                                                                                    |                                                                                                    |                                                          | ×     |
|----------------------------------------------------------------------------------------------------|----------------------------------------------------------------------------------------------------|----------------------------------------------------------|-------|
| <ul> <li>・ Oom</li> <li>・ Oom</li> <l< th=""><th><ul> <li>□ -ル(タイム)</li> <li>□ -ル(距離)</li> <li>□ *泳ぎ(タイム)</li> <li>□ *泳ぎ(距離)</li> <li>□ *泳ぎ(距離)</li> <li>□ *泳ぎ(距離)</li> </ul></th><th><ul> <li>ノュートの数</li> <li>(ス能力</li> <li>マリブル能力</li> </ul></th><th></th></l<></ul> | <ul> <li>□ -ル(タイム)</li> <li>□ -ル(距離)</li> <li>□ *泳ぎ(タイム)</li> <li>□ *泳ぎ(距離)</li> <li>□ *泳ぎ(距離)</li> <li>□ *泳ぎ(距離)</li> </ul> | <ul> <li>ノュートの数</li> <li>(ス能力</li> <li>マリブル能力</li> </ul> |       |
| * 1回に選択する項目数<br>5個以上の項目はレー                                                                                                    | を5個以内にしてください。<br>ダーに反映されません。                                                                                                 | ОК                                                       | キャンセル |

左のように表示されるの で、入力したい項目にチ ェックを入れ、「OK」をク リック(選択する種目の 数が5項目を超えた場 合、超えた項目はレーダ ーに反映されません)

| тс  | )P 1個. | 人票印刷     | 個人典<br>印刷ブレビュー        |    |
|-----|--------|----------|-----------------------|----|
|     |        | ļ1       | 人毎のアレビュー画面になります。<br>、 | F2 |
|     | 印刷     | 範囲       |                       |    |
|     | 躄伦飛号   |          |                       |    |
|     | 1      | 30       |                       |    |
|     |        |          |                       |    |
|     |        | 個人票      |                       |    |
|     |        |          |                       |    |
| 報告  | H.     | 名        |                       |    |
|     |        |          |                       |    |
|     |        |          |                       |    |
| 50m | 100m   | ソフトボール投げ | 走り幅跳び                 | ŧ  |
|     |        |          |                       |    |
|     |        |          |                       |    |

印刷したい「開始番号」 と「終了番号を」記入し、 「個人票印刷」をクリッ ク印刷プレビューを見 たい場合は、「個人票 印刷プレビュー」をクリ ック(一人一人の印刷 プレビューになります。 印刷範囲が30人分あ った場合30回プレビュ ー画面が表示されます)

5. 新しく項目を増やすには・・・

| 保存         |    | 1)   | TOP  |          |       |       |       |              |       |   |
|------------|----|------|------|----------|-------|-------|-------|--------------|-------|---|
| $\bigcirc$ |    | 50m  | 100m | ソフトボール投げ | 走り幅跳び | 走り高跳び | 立ち幅跳び | 握力(右)        | 握力(左) |   |
| 基準値        | 男  | 9.0  | 17.0 | 25.0     | 309.0 | 105.0 | 1300  | <b>16</b> .0 | 150   | ۲ |
|            | ų  | 10.0 | 18.0 | 25.J     | 245.0 | 135.0 | 90.0  | 13.0         | 9.0   |   |
| 最低基準       | 男  | 11 5 | 195  | 00       | 259.0 | 80.0  | 800   | 11.0         | 100   |   |
| 最高基準       | 男  | 6.5  | 145  | 50.0     | 359.0 | 130.0 | 1800  | 21.0         | 20.0  |   |
| 最低基準       | ý, | 12.5 | 205  | 0.0      | 195.0 | 110.0 | 400   | 8.0          | 4.Ŭ   |   |
| 最高基準       | 女  | 7.5  | 155  | 50.0     | 295.0 | 160.0 | 1400  | 18.0         | 14.0  |   |
|            |    |      |      |          |       |       |       |              |       |   |

「基準値」をクリックし、C4~AR4の範囲で種目を入力する。 その後、C16~CH222の範囲で男女別に基準の点数を決定する。 また、最低基準と最高基準を自動で表示されるようになっていないセル に数式を入力しておくと便利だと思います。

パス能力、ドリブルの基準値については、まだ設定していません。 タイムで表せないもの(能力面)をどのように点数化するかが問題 点です。

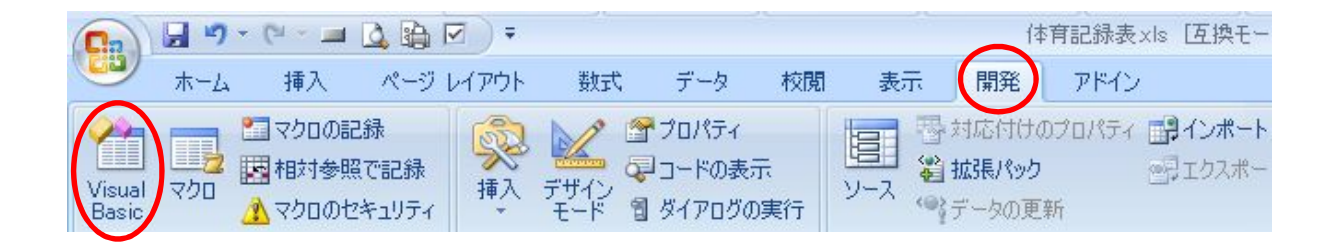

「開発」のタブを選び、「Visual Basic」をクリック

「開発」のタブが表示されていない場合は・・・

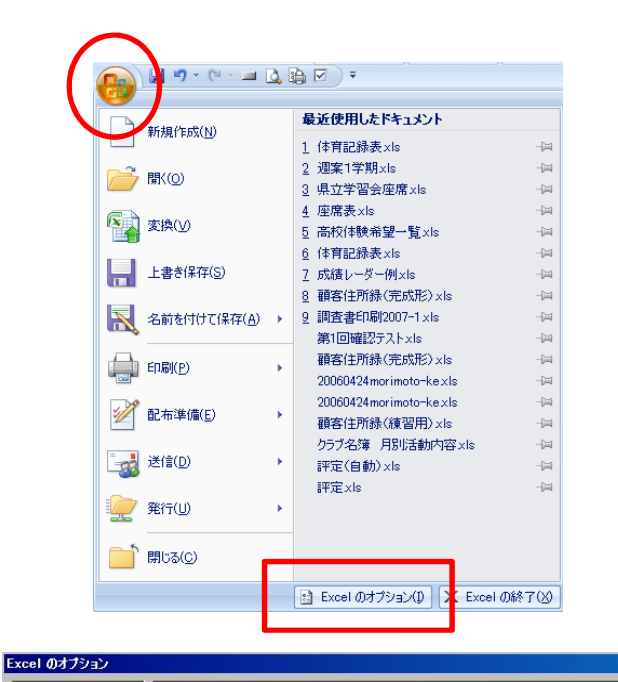

Excel の基本的なオプションを変更します。

☑ 選択時にミニ ツール バーを表示する(M) ①

する(<u>L</u>) 🕕

並べ替え順や連続データ入力設定で使用するリストを作成します: ユーザー設定リストの編集(Q)...

•

•

ポップ ヒントのスタイル(R): ポップ ヒントに機能の説明を表示する 💌

本文のフォント

11 💌

/ 種進ドコー

3 🕂

Microsoft Office で使用する言語を選択する 言語設定(A)...

Excel の使用に関する基本オプション

☑ 開発] タブをリボン(こ表示する(D))

新しいブックの作成時 使用するフォント(N):

フォント サイズ(乙):

ブックのシート数(<u>S</u>):

新しいシートの既定のビュー(V):

Microsoft Office のユーザー設定 フーザー名(U): fukui

基本語言

文章校正 保存

詳細設定

アドイン

リソース

ユーザー設定

セキュリティ センター

数式

左上の「オフィスボタン」を クリックし、「Excelのオプシ ョン」をクリック

基本設定の「開発」タブを リボンに表示する、にチェ ックをいれる「開発」のタブ が表示されるので、前ペー ジのように操作する

| ブロジェクト – Vi         | BAProject 🗙       |          |                       |                                         |                   |
|---------------------|-------------------|----------|-----------------------|-----------------------------------------|-------------------|
| III III 🗀           | _                 |          |                       |                                         |                   |
|                     | Sheet8 (→暫 (숙▲    |          |                       |                                         |                   |
|                     | Choot0 (其)维(南)    | E:::□    | 50m                   | :::: 🗖 クロール(タイム)                        | ::: 🗖 シュートの数      |
|                     | ThisWorkbook      |          |                       | · · · · · · · · · · · · · · · · · · ·   | · · · · _         |
| 🖹 🗁 🤭 🗁             | -4                |          | 100m                  | ::: 🗖 クロール(距離)                          | - : : : 🗖 パス能力    |
| [8]                 | UserForm1         |          | 1 x (~ 1 42. or 40.44 |                                         | ···· 🗖 190-3048-5 |
| =8                  | UserForm2         | 8:::-    | リントホール投げ              | □ 平泳ぎ(91五)                              | □ トリノル能力          |
|                     | UserForm3         |          | = キロ植現れ75             | □ 平泳考(昭雄)                               |                   |
|                     | ■モンユール<br>ModuloJ |          |                       |                                         |                   |
|                     | Module10          |          | 走り高跳び                 | :::: □ 背泳ぎ(タイム)                         |                   |
| d 172               |                   |          |                       |                                         |                   |
| ·                   |                   | . E∷ : □ | 立ち幅跳び                 | : : : 🔲 背泳ぎ(距離)                         |                   |
| ロバティ – Use          | rForm1 X          | ₿        |                       | • • • • • • • • • • • • • • • • • • • • |                   |
| lserForm1 U         | lserForm 👤        |          | 握力(右)                 |                                         |                   |
| 全体  項目別             | U Ì               |          |                       |                                         |                   |
| オブジェクト名)            | UserForm1         | 🗄: : : - |                       |                                         |                   |
| BackColor           | 8H8000000         |          | 「巨应前屋                 |                                         |                   |
| BorderColor         | &H8000001         |          | DOCT HUXE             |                                         |                   |
| BorderStyle         | 0 - fmBorder      | l 🗄 🗄 r  | シャトルラン                |                                         |                   |
| Caption             | 0. (              |          |                       |                                         |                   |
| Jycie<br>DrawBuffer | 32000             |          | 上体起こし                 |                                         |                   |
| Enabled             | True              |          |                       |                                         |                   |
| Font                | MS UI Gothic      |          |                       |                                         |                   |
| ForeColor           | &H8000001         |          |                       |                                         |                   |
| Height              | 381               |          |                       |                                         |                   |
| HelpContextID       | U<br>a D -        |          |                       |                                         | UK                |
| NeepocrollBar:      | s 3 - TmocrollB   |          |                       |                                         | ••••••            |
|                     |                   |          |                       |                                         |                   |

フォームを選択し、「User Form1」「UserForm2」「User Form3」のチェックボックスを 増やし、マクロをくむ

## チェックボックスの増やし方

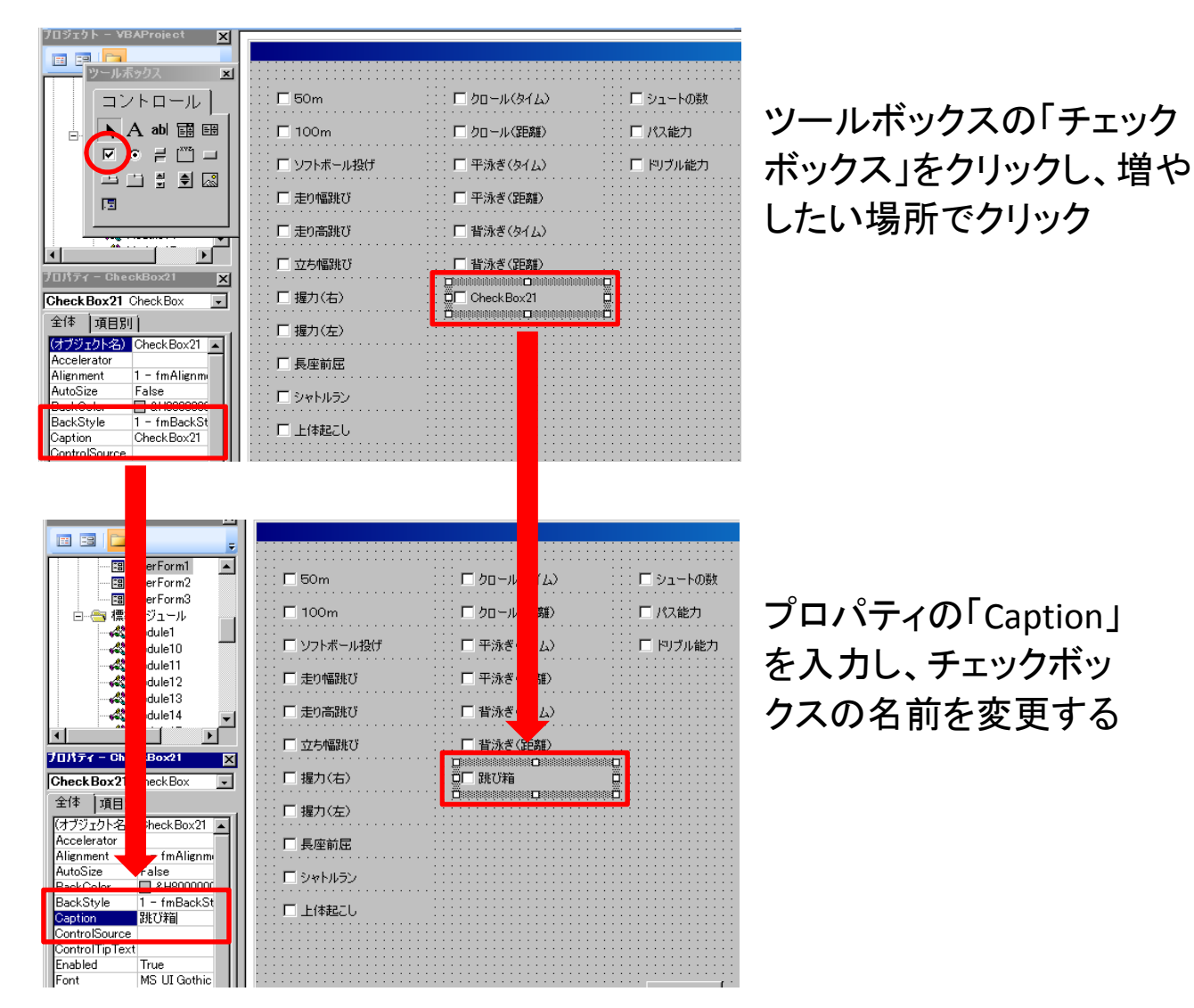

## 「ツールボックス」が表示されていない場合は・・・

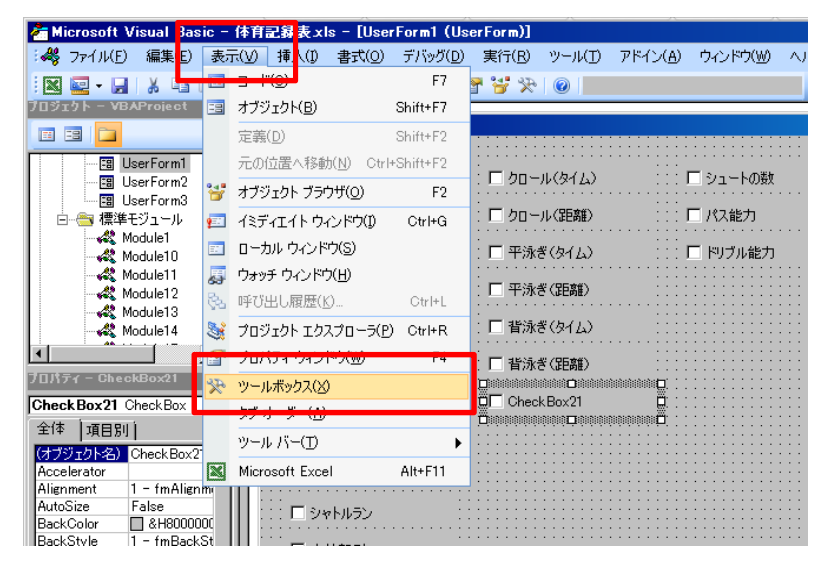

#### 「表示」の「ツールボッ クス」をクリック

### マクロのくみ方(UserForm1の場合)

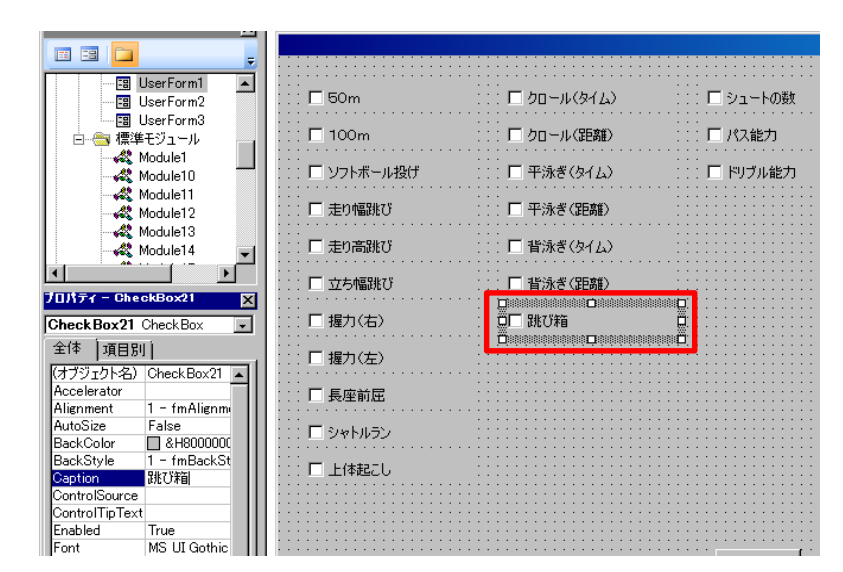

### 増やした項目をダブル クリック

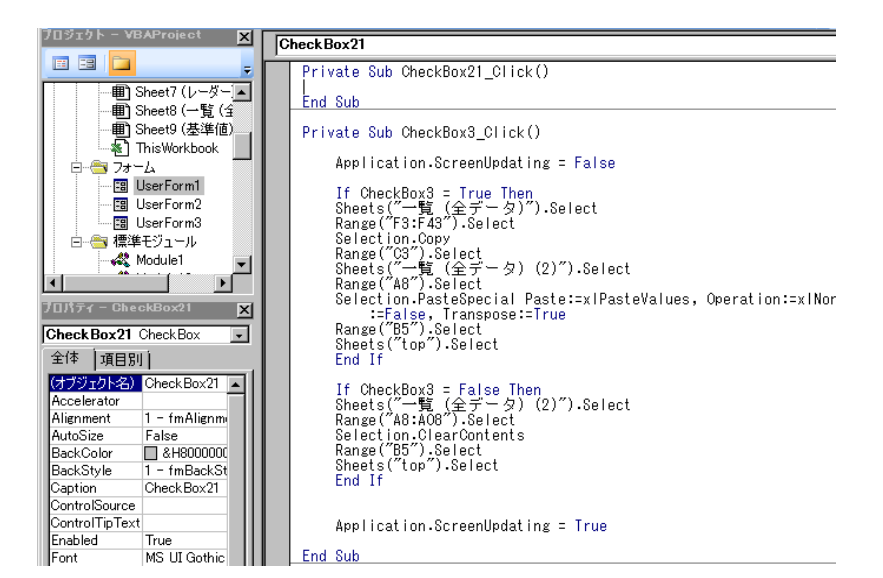

#### 左のような画面になり ます

| ブロジェクト – VB    | AProject 🗵    | Ch | neckBox3                       |        |                                 |                       |
|----------------|---------------|----|--------------------------------|--------|---------------------------------|-----------------------|
| 🖂 🖂 🚞          | =             | Ľ. | Private Sub Check              | lox21  | Click()                         |                       |
|                | JserForm1 🔺   |    | End Out                        |        |                                 |                       |
| 🖼 L            | JserForm 2    |    | End Sub                        |        |                                 |                       |
|                | JserForm3     |    | Private Sub CheckE             | lox3 ( | Dlick()                         |                       |
| 📄 😑 📇 標準       | モジュール 🔤       |    |                                | _      |                                 |                       |
| - 🚜 M          | /lodule1      |    | Application.So                 | reenl  | Jpdating = False                |                       |
| - 🖧 M          | Aodule10      |    | If CheckBox3                   | True   | Then                            |                       |
| - 🚜 M          | Aodule11      |    | Sheets("一覧                     | 全デ     | ータ)″).Select                    |                       |
| - 🖧 M          | Aodule12      |    | Range ("F3:F43"                | ).Sel  | lect                            |                       |
| - 🖧 M          | Aodule13      |    | Selection.Copy                 | last   |                                 |                       |
| - <b>«</b> 🕅   | Aodule14 🛛 🖵  |    | - Kange( Ca ).ae<br>Sheets("一覧 | 순구     | - 々) (2)″).Select               |                       |
| 1 T            |               |    | Range ("A8").Se                | Tect   | , (2) , (00) 000                |                       |
| フロパティー Cher    | skBox21       |    | Selection Past                 | eSpec  | cial Paste: <u>=xlPasteValu</u> | es, Operation:=xlNone |
|                |               |    | Enalse,<br>Pango("B5") Sc      | ransp  | ose:=Irue                       |                       |
| CheckBox21     | SheckBox 🚽    |    | Sheets("top").                 | St     | Ime Ener (T)                    | 1                     |
| 全体  項目別        |               |    | End If                         | ð      | 00400L)                         |                       |
| (オブジェクト名)      | CheckBox21    |    | If CheckBox3                   |        | ⊐ピー( <u>C</u> )                 |                       |
| Accelerator    |               |    | Sheets("一覧                     | £ 🛍    | 貼り付け( <u>P</u> )                |                       |
| Alignment      | 1 - fmAlignmi |    | Range ("A8:A08"                |        | プロレニュイロ にどの 一度(11)              | -                     |
| RackColor      |               |    | Range ("B5"), Se               | 434    | ノロハリョノメンタトの一見(回)                |                       |
| BackStyle      | 1 - fmBackSt  |    | Sheets( <u>"top"</u> )         | S B    | 定数の一覧( <u>S</u> )               |                       |
| Caption        | CheckBox21    |    | End If                         |        | クイック ドント(Q)                     |                       |
| ControlSource  |               |    |                                |        |                                 |                       |
| ControlTipText |               |    | Application.Sc                 | r 🛸    | ハラメータビント(型)                     |                       |
| Enabled        | True          |    |                                | A≳     | 入力候補())                         |                       |
| Font           | MS UI Gothic  |    | End Sub                        | -      | 目4                              |                       |
|                |               |    |                                |        |                                 |                       |

Application.~ ・・・ = True をコピーする

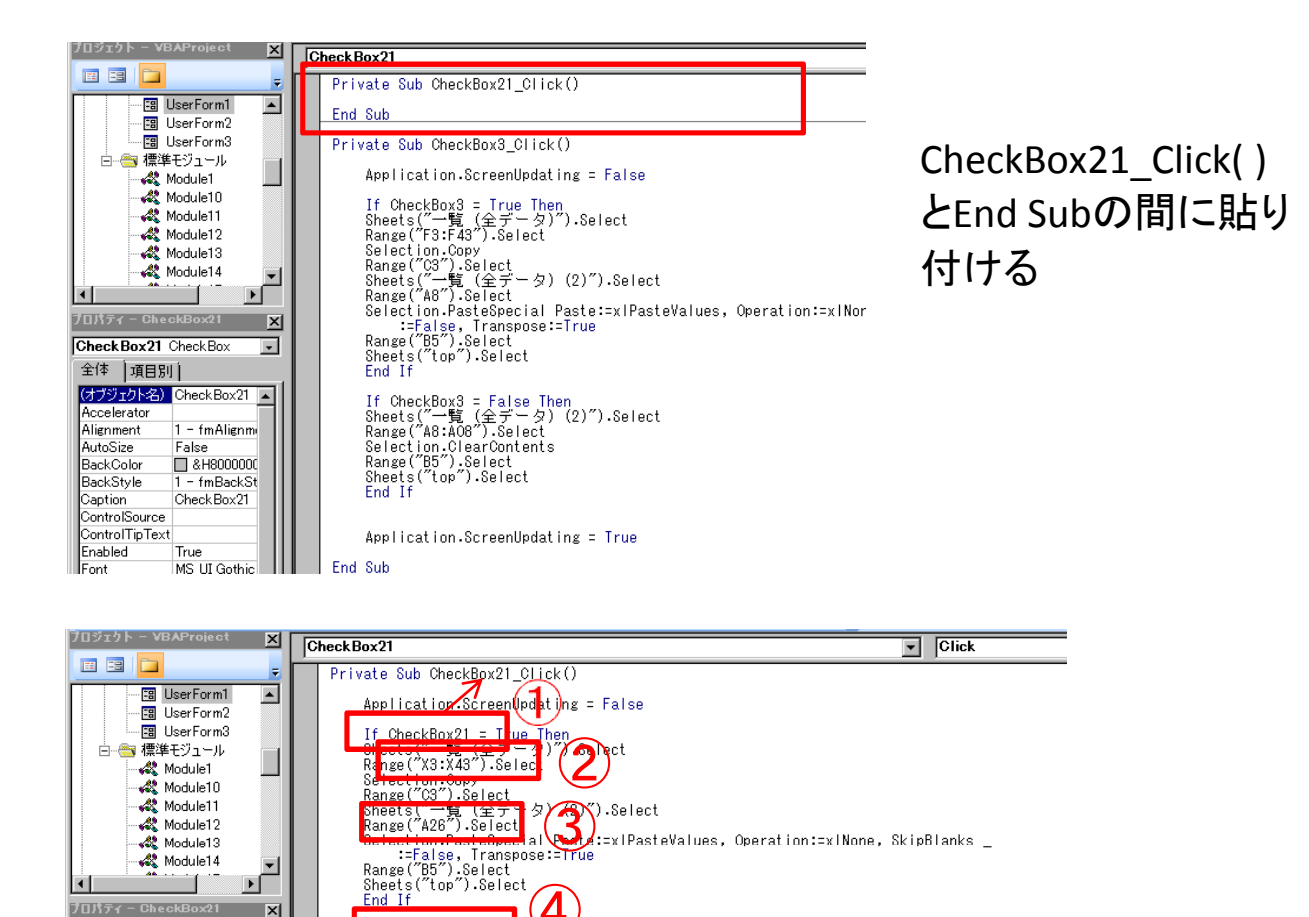

- CheckBox の後の数字を Private Sub CheckBox Click()の数字の 部分と同じにする
- アルファベットの部分を「X(エックス)」にする チェックボックスをもう一 つ増やしたら「Y」、次は「Z」というようにアルファベット順に変えていく
- ③ Range("A ")の部分の数字を「26」にする チェックボックスをもう一つ 増やしたら「27」、次は「28」というように1ずつ増やしていく
- ④ ①と同様に数字の部分を同じ数字にする

If CheckBox21 = False Usen Range("A28:A026").Select

Application.ScreenUpdating = True

Range("B5").Select Sheets("top").Select End If

End Sub

🖧 Module12 🖧 Module13

🦧 Module14 Ì.

(オブジェクト名) Check Box21 🔺

1 - fmAlignm False

– fmBackSt

跳び箱

フロパティー Cheo

全体 項目別

Accelerator Alignment AutoSize

BackColor BackStyle

Caption ControlSource

Check Box21 Check Box

·

×

-

- (5) Range("A :AO ")の部分の数字を両方とも「26」にする チェックボッ クスをもう一つ増やしたら「27」、次は「28」というように1ずつ増やして いく
- ☆増やした項目が2個以上ある場合は、画面左のUserForm1をダブルク リックし、前ページの流れで繰り返す その場合、上の②、③、⑤に注 意する
- (方法については文書で説明しにくいので、マクロに詳しい方にしてもら

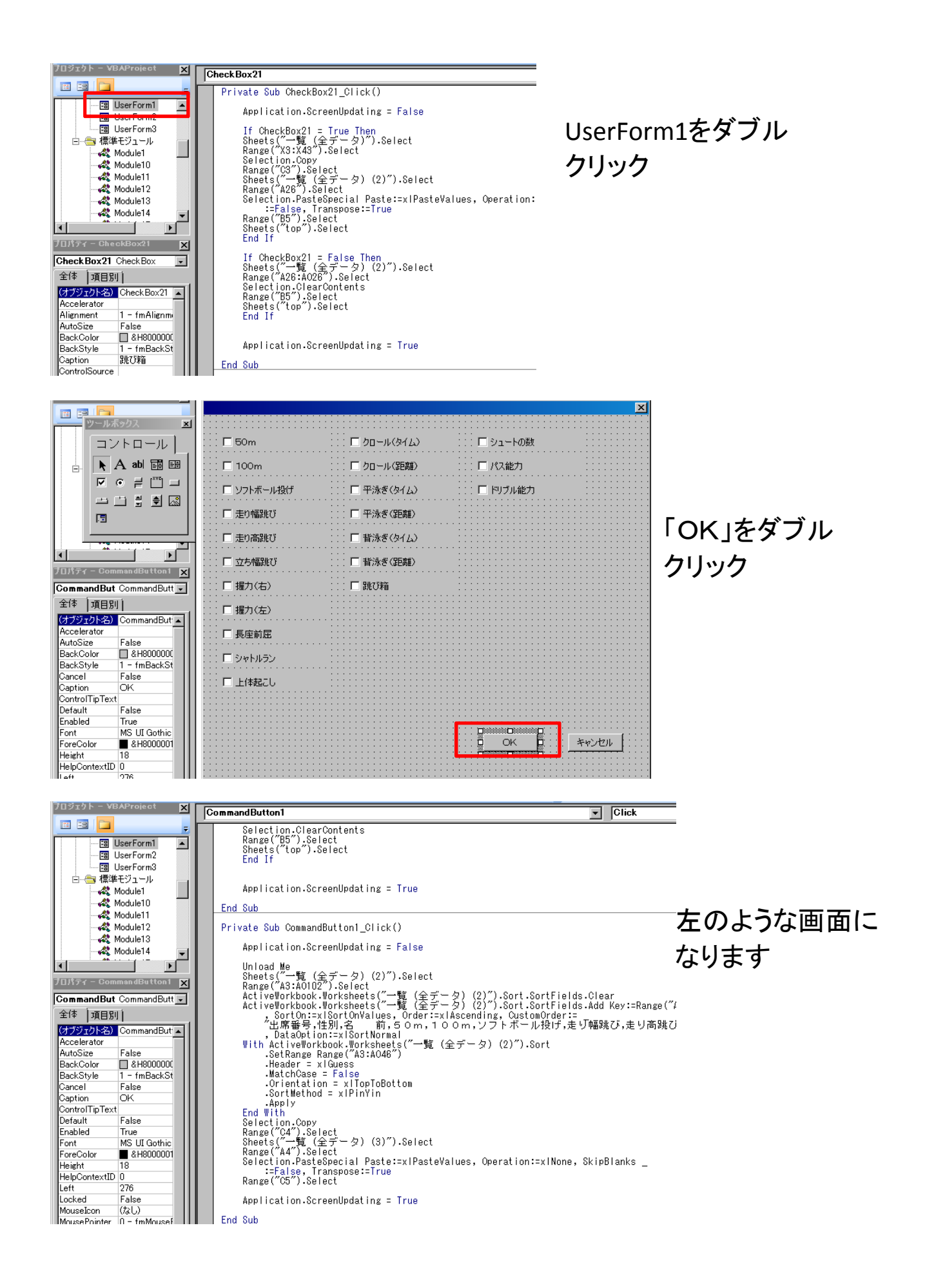

| Private Sub CommandButton1_Click()                                                                                                    |    |
|----------------------------------------------------------------------------------------------------|----|
| Application.ScreenUpdating = False                                                                                                    |    |
| Unload Me<br>Sheets("一覧 (全データ) (2)").Select<br>Range("As:A0102").Select<br>ActiveWorkbook.Worksheets("一覧 (実式一名) (2)").Sort.SortFields.Clear                                                                                                    |    |
| 、SortOn == i SortOn Values, Order == k Ascending, CustomOrder ==<br>"出席番号,性別,名 前,50m,100m,ソフトボール投げ,走び幅跳び,走り高跳び,立ち幅跳び,握力(右),握力(左),長座前屈,シャトルラン,上体起。<br>. DataOntion== v SortNormal                                                                                                    | ει |
| With ActiveWorkbook.Worksheets("一覧(全データ)(2)").Sort<br>.SetRange Range("A3:A046")<br>.Header = xlGuess<br>.MatchCase = False<br>.Orientation = xlTopToBottom<br>.SortMethod = xlPinYin<br>.Apply<br>End With<br>End With                                                                                                    |    |
| Selection.Copy<br>Range("C47",Select<br>Sheets("一質(全データ)(3)").Select<br>Range("A47",Select<br>Selection.PasteSpecial Paste:=xlPasteValues, Operation:=xlNone, SkipBlanks _<br>:=Falge, Transpose:=True<br>Range("C57).Select                                                                                                    |    |
| Application.ScreenUpdating = True                                                                                                    |    |
| End Sub                                                                                                    |    |
| Private Sub CommandButton2_Click()                                                                                                    |    |
| Unload Me                                                                                                    |    |
| End Sub                                                                                                    |    |
|                                                                                                    |    |
| ATOK あ速 R漢 般 美小 🗏 🗹 🙊 📆 🚺 Cons 💷 小 Cons 💷 小 Cons 🖉 ∧ Cons 💷 ∧ Cons 💷 ∧ Cons 💷 ∧ Cons 💷 ∧ Cons 💷 ∧ Cons 💷 ∧ Cons 💷 ∧ Cons 💷 ∧ Cons Cons → Cons → Co | Þ  |
|                                                                                                    |    |

画面下にあるスクロールバーを動かし、①の部分の行の最後の部分を表 示する

単),平泳ぎ(タイム),平泳ぎ(距離),背泳ぎ(タイム),背泳ぎ(距離),シュート本数,パス能力,ドリブル能力″\_

「ドリブル能力」の後に増やした項目を入力する(項目と項目の間は 半角のコンマでつなげてください) 例

・・・,ドリブル能力,跳び箱,鉄棒,マット"\_

(この順番に並び替えるというマクロです データ選択の一覧を表示 する際、表示する順番を変更したい場合は、この順番を入れ替えてく ださい)

| <ul> <li>B ツール(エ) アドイン(A) ウィンドウ(M) ヘルブ(H)</li> <li>※ @ 612 行, 303 桁</li> </ul> | 「「「」」「」」「」「」」「」」「」」「」」「」」「」」「」」「」」「」」「」 |                |
|--------------------------------------------------------------------------------|-----------------------------------------|----------------|
| Click                                                                          | ×<br>•                                  | 右上の「×」<br>で閉じる |
|                                                                                |                                         |                |

## マクロのくみ方(UserForm2の場合)

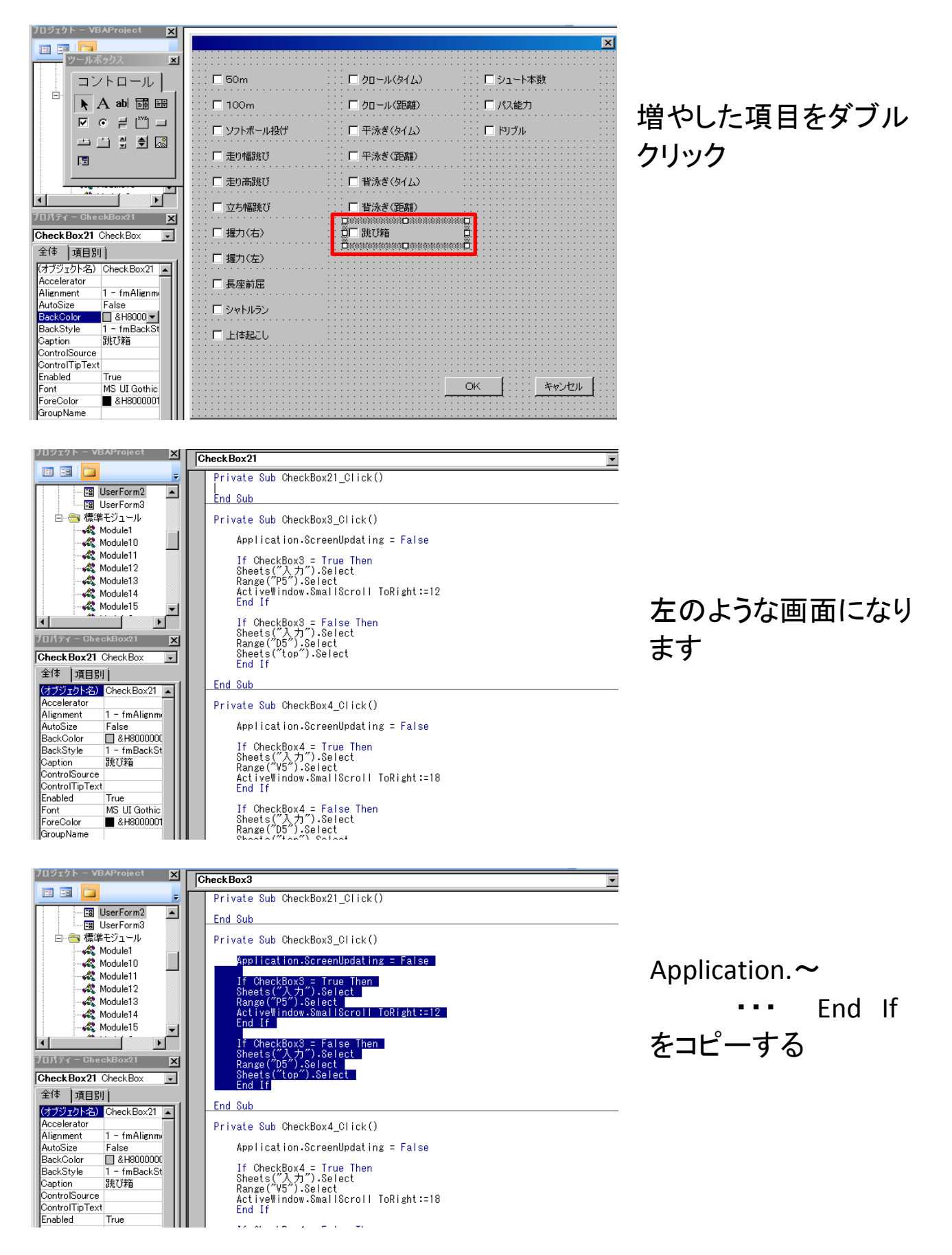

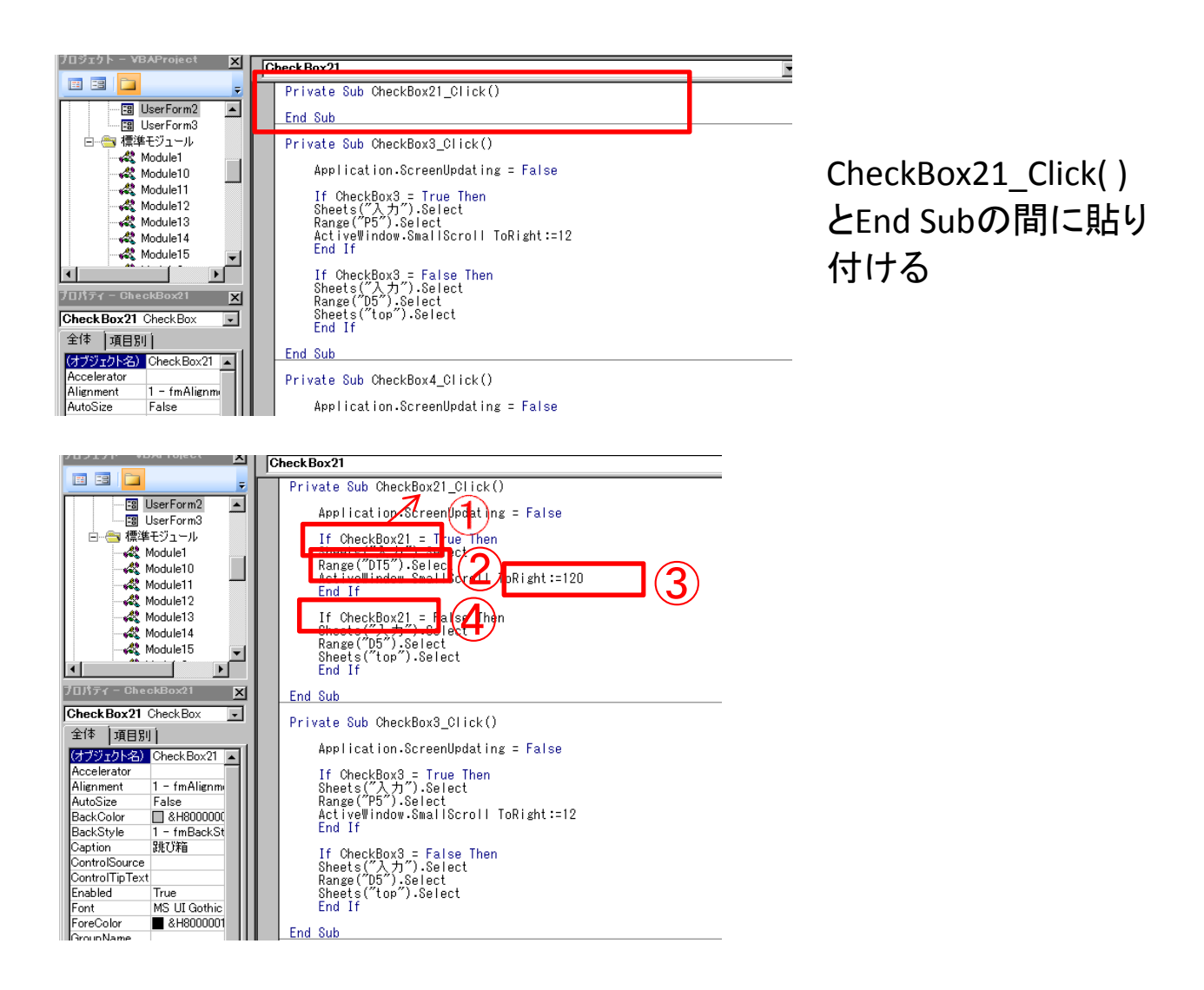

- CheckBox の後の数字を Private Sub CheckBox \_Click()の数字の 部分と同じにする
- アルファベットの部分を「DT」にする チェックボックスをもう一つ増や したら「DZ」、次は「EF」というように6とびのアルファベット順に変えて いく
- ③ ToRight:= の後の数字を「120」にする チェックボックスをもう一つ増 やしたら「126」、次は「132」というとうに6とびの数字に変えていく
- ④①と同様に数字の部分を同じ数字にする
- ☆増やした項目が2個以上ある場合は、画面左のUserForm2をダブルク リックし、前ページの流れで繰り返す その場合、上の②、③に注意す る

(方法については文書で説明しにくいので、マクロに詳しい方にしてもら う方がよいと思います)

### マクロのくみ方(UserForm3の場合)

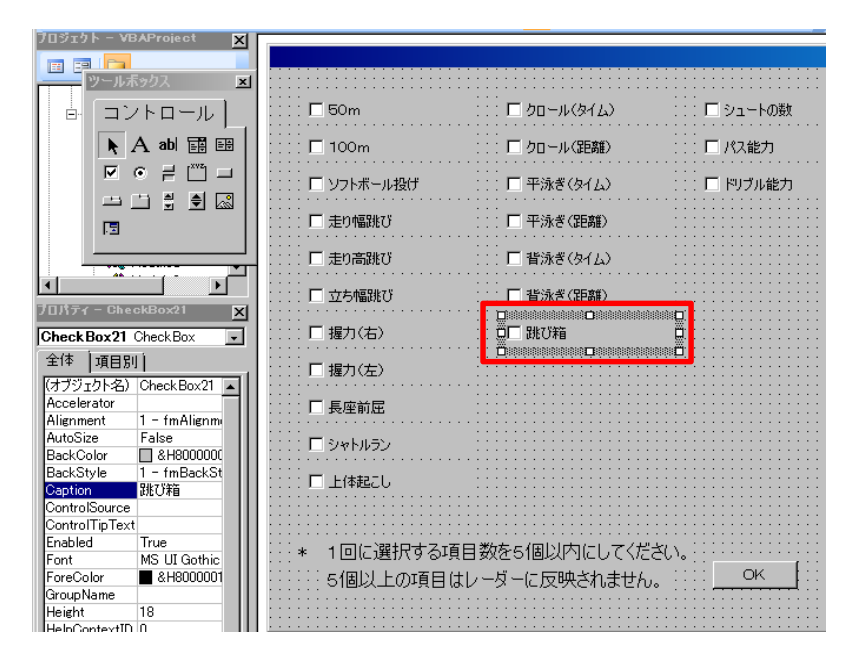

#### 増やした項目をダブル クリック

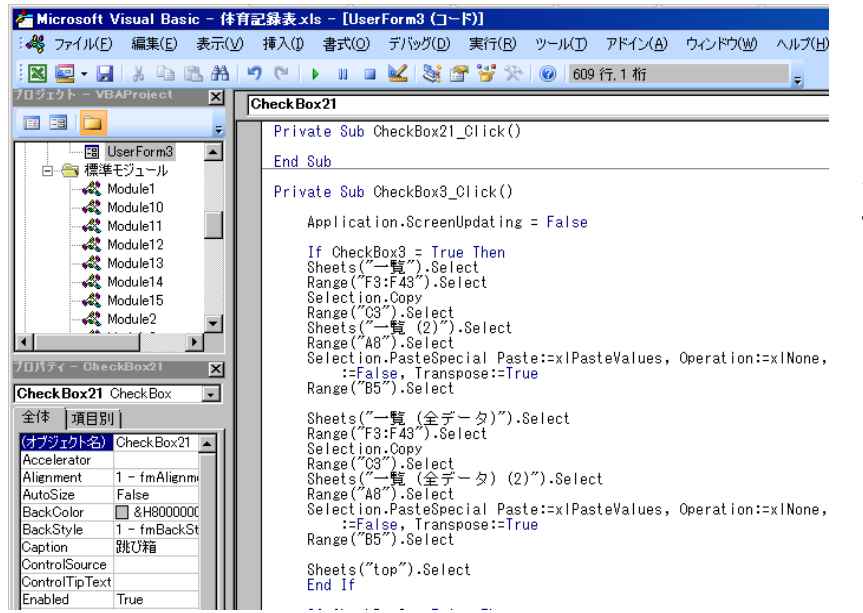

左のような画面になり ます

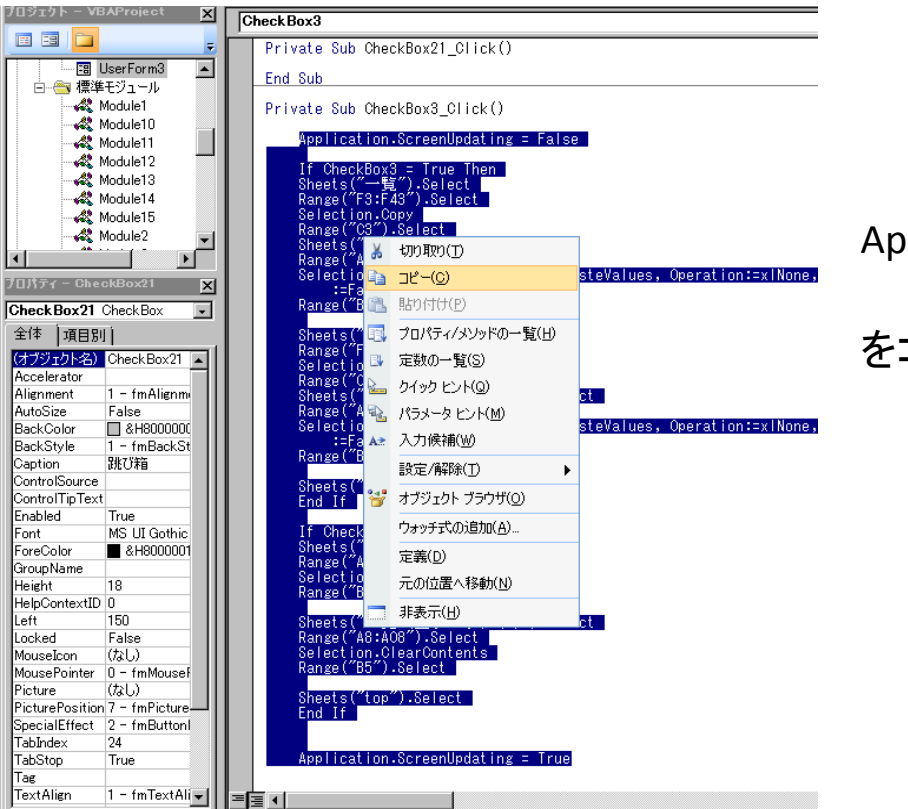

Application.~ ・・・ = True をコピーする

| ARYNOLECE X                                                                  | Check Box 91                                                                                                    |
|------------------------------------------------------------------------------|----------------------------------------------------------------------------------------------------|
|                                                                              | Private Sub CheckBox21_Click()                                                                                                    |
| ──■ Sheet5 (一覧)<br>──■ Sheet6 (名簿)                                           | End Sub                                                                                                    |
| ■■ Sheet7 (レーダー)                                                             | Private Sub CheckBox3_Click()                                                                                                    |
|                                                                              | Application.ScreenUpdating = False                                                                                                    |
| 「一巻」 ThisWorkbook                                                            | If CheckBox3 = True Then                                                                                                    |
| UserForm1                                                                    | Range ("F3:F43").Select                                                                                                    |
| UserForm2                                                                    | Range(7C37).Select<br>Range(7C37).Select<br>Sheets(7一覧 (2)7).Select<br>Range(7A87).Select                                              |
| ブロパティ - CheckBox21 🗙                                                         | Selection.PasteSpecial Paste:=xlPasteValues, Operation:=xlNone<br>:=False, Transpose:=True                                             |
| CheckBox21 CheckBox                                                          | Range("B5").Select                                                                                                    |
| 全体 項目別<br>(オブジェクト名) CheckBox21 ▲<br>Accelerator<br>Alignment 1 - fmAlignment | Sheets("一覧(全データ)").Select<br>Range("F3:F43").Select<br>Selection.Copy<br>Range("03").Select<br>Sheets("一覧(全データ) (2)").Select           |
| AutoSize False<br>BackColor & &H8000000<br>BackStyle 1 - fmBackSt            | Range("A8").Select<br>Selection.PasteSpecial Paste:=xlPasteValues, Operation:=xlNone<br>:=False, Transpose:=True<br>Range("B5").Select |

CheckBox21\_Click() とEnd Subの間に貼り 付ける

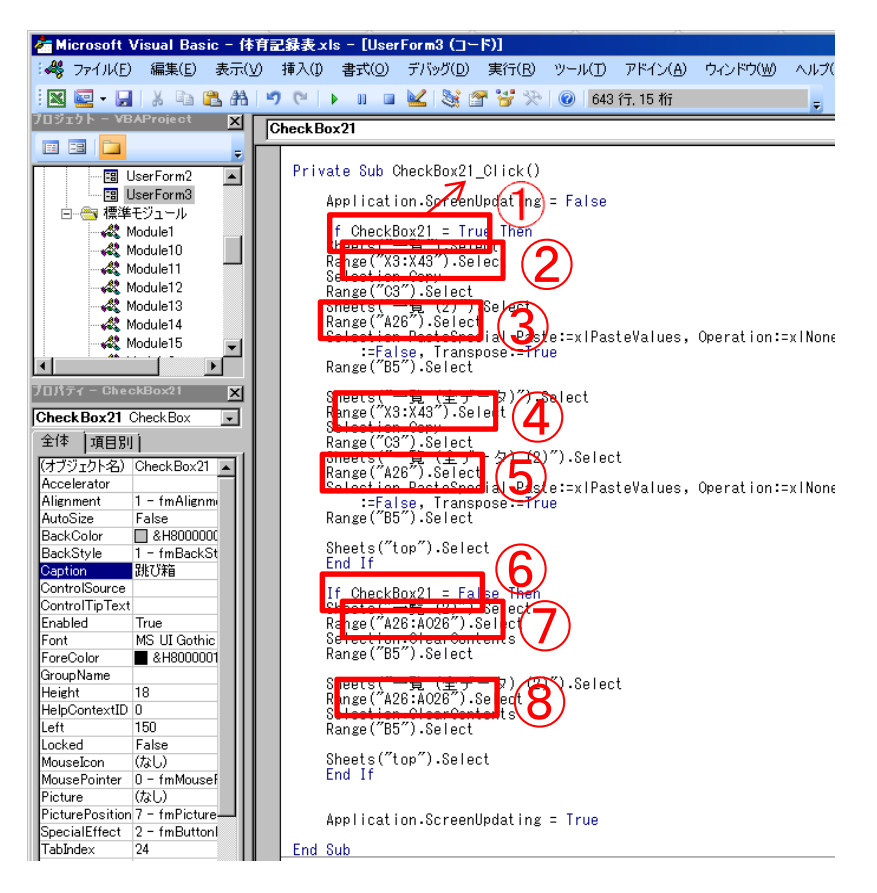

- CheckBox の後の数字を Private Sub CheckBox \_Click()の数字の 部分と同じにする
- アルファベットの部分を「X(エックス)」にする チェックボックスをもう一つ増やしたら「Y」、次は「Z」というようにアルファベット順に変えていく
- ③ Range("A ")の部分の数字を「26」にする チェックボックスをもう一つ 増やしたら「27」、次は「28」というように1ずつ増やしていく
- ④ アルファベットの部分を「X(エックス)」にする チェックボックスをもう一つ増やしたら「Y」、次は「Z」というようにアルファベット順に変えていく
- ⑤ Range("A ")の部分の数字を「26」にする チェックボックスをもう一つ 増やしたら「27」、次は「28」というように1ずつ増やしていく
- ⑥ ①と同様に数字の部分を同じ数字にする
- ⑦ Range("A :AO ")の部分の数字を両方とも「26」にする チェックボッ クスをもう一つ増やしたら「27」、次は「28」というように1ずつ増やして いく
- ⑧ Range("A :AO ")の部分の数字を両方とも「26」にする チェックボックスをもう一つ増やしたら「27」、次は「28」というように1ずつ増やしていく
- ☆増やした項目が2個以上ある場合は、画面左のUserForm3をダブルク リックし、前ページの流れで繰り返す その場合、上の②、③、④、⑤ ⑦、⑧に注意する
- (方法については文書で説明しにくいので、マクロに詳しい方にしてもら

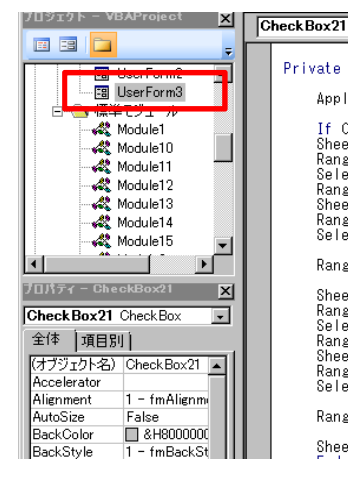

Private Sub CheckBox21\_Click() Application.ScreenUpdating = False If CheckBox21 = True Then Sheets("一覧").Select Range("X3:X43").Select Selection.Copy Range("C3").Select Sheets("一覧 (21").Select Range("A26").Select Selection.PasteSpecial Paste:=xIPasteValues, Operation:=x :=False, Transpose:=True Range("B5").Select Sheets("top").Select

UserForm3をダブル クリック

ブロジェクト - VBAProject × × × コントロール 🗖 50m 🗖 クロール(タイム) 🗆 シュートの数 ÷ 📐 A abl 📰 🖽 🗌 100m 🗆 クロール(距離) □ パス能力 🔲 ソフトボール投げ 🗌 平泳ぎ(タイム) 🗌 ドリブル能力 □ 走り幅跳び 🗌 平泳ぎ(距離) .= □ 走り高跳び □ 背泳ぎ(タイム) **T** ÞĒ • □ 立ち幅跳び □ 背泳ぎ(距離) プロパティー CommandButton1 🗙 □ 握力(右) CommandBut CommandButt -全体 |項目別| □ 握力(左) (オブジェクト名) CommandBut 🔺 Accelerator □ 長座前屈 False AutoSize &H8000000 1 - fmBackSt False BackColor 🗆 シャトルラン BackStyle ancel □ 上体起こし Caption ControlTipText OK False Default Enabled Font ForeColor True MS UI Gothic 1回に選択する項目数を5個以内にしてください。 キャンセル &H8000001 5個以上の項目はレーダーに反映されません。 Height 18 HelpContextID 0

## 「OK」をダブル クリック

| フロジェクト - VBAProject 🗙                | CommandButton1                                                                                                    |          |
|--------------------------------------|----------------------------------------------------------------------------------------------------|----------|
| 🗉 🗉 📴 🖕                              | Private Sub CommandButton1 Click()                                                                                                    |          |
| □─────────────────────────────────── | Application.ScreenUpdating = False                                                                                                    |          |
| Module1                              | Unicad Me<br>Shooto((一時 (2))) Salaat                                                                                                   |          |
| Module10                             | Range ("A3:A0102").Select                                                                                                    |          |
| Module12                             | ActiveWorkbook.Worksheets("一覧 (2)").Sort.SortFields.Clear                                                                              |          |
| - 🖧 Module13                         | , SortOn:=xlSortOnValues, Order:=xlAscending, CustomOrder:=                                                                            |          |
| Module14                             | "出席番号,性別,名 前,50m,100m,ソフトボール投げ,走り幅跳び,走り                                                                                                |          |
| Module15                             | ,DataUption:=xlSortNormal<br>With ActiveWorkhook.Worksbeets("一覧 (2)").Sort                                                             |          |
| Module2                              | .SetRange Range("A3:A046")                                                                                                    |          |
|                                      | .Header = xlGuess                                                                                                    |          |
| ブロパティー CommandButton1 🗙              | .Orientation = xlTopToBottom                                                                                                    | 七のトンか両面に |
| CommandBut CommandButt 💌             | -SortMethod = xIPinYin                                                                                                    | たいような回回に |
| 全体(項目別)                              | End With                                                                                                    |          |
| (オブジェクト名) CommandBut 🗐               | Selection.Copy                                                                                                    | なります     |
| Accelerator                          | Range( 04 ).Select<br>Sheets("一覧 (3)").Select                                                                                          |          |
| AutoSize False                       | Range ("A4"). Select                                                                                                    |          |
| BackColor & &H8000000                | EFalse. Transpose:=True                                                                                                    |          |
| Cancel False                         | Range ("C5").Select                                                                                                    |          |
| Caption OK                           | Sheate("一覧 (全データ) (2)").Salect                                                                                                    |          |
| ControlTipText                       | Range("A3:A0102").Select                                                                                                    |          |
| Enabled True                         | ActiveWorkbook.Worksheets("一覧(全テータ)(2)").Sort.SortFields.Clear<br>ActiveWorkbook Worksheets("一覧(全データ)(2)") Sort SortFields Add Kev:-Be |          |
| Font MS UI Gothic                    | , SortOn:=xlSortOnValues, Order:=xlAscending, CustomOrder:=                                                                            |          |
| ForeColor 🔳 &H8000001                | 「出席番号,性別,名 前,50m,100m,ソフトボール投げ,走り幅跳び,走り<br>DataOntionsi=x (Sort Normal                                                                 |          |
| Height 18                            | , bataoption:=xhootthonman<br>With ActiveWorkbook.Worksheets("一覧(全データ)(2)").Sort                                                       |          |
| Left 282                             | -SetRange Range("A3:AO46")                                                                                                    |          |
| Locked False                         | -neader - xiduess<br>-MatchCase = False                                                                                                |          |
| MouseIcon (なし)                       | .Orientation = x TopToBottom                                                                                                    |          |
| MousePointer 0 - fmMousef            | .SortMethod = XIPINYIN                                                                                                    |          |

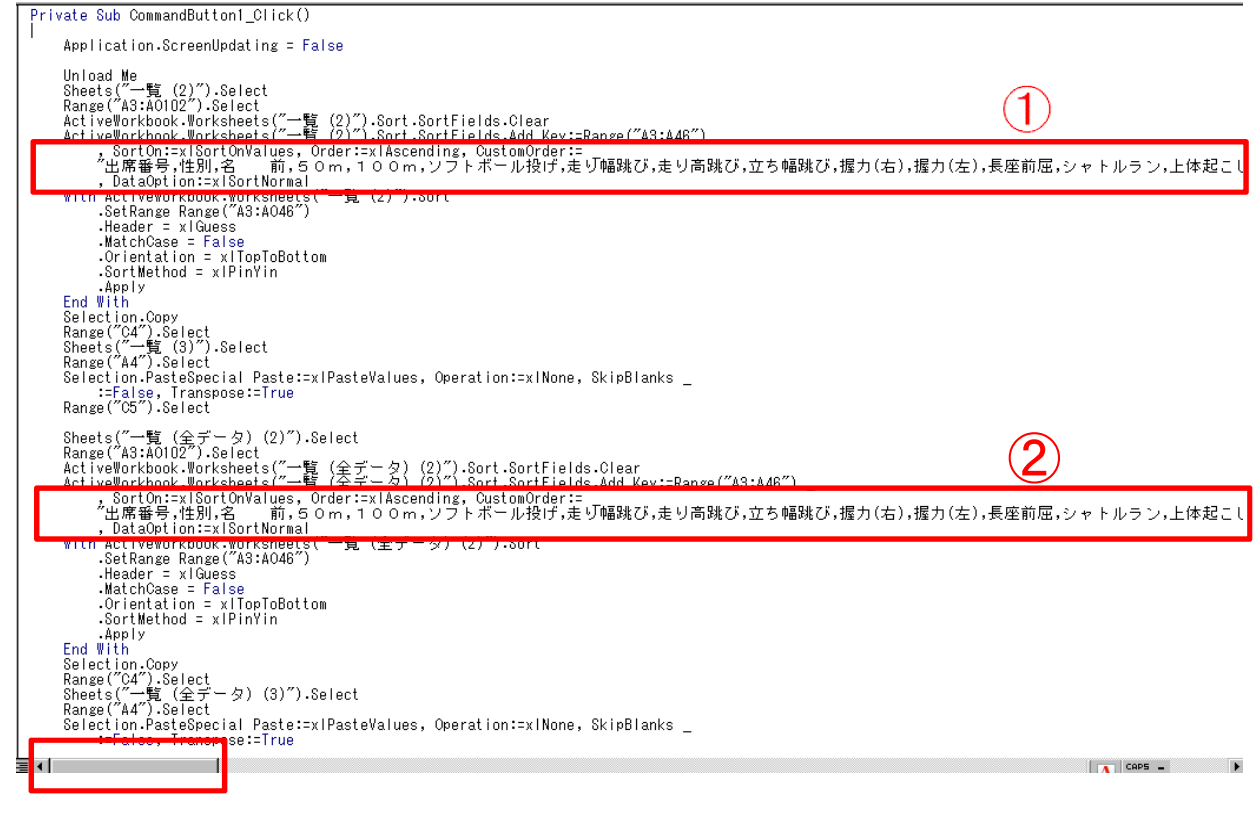

#### 画面下にあるスクロールバーを動かし、①、②の部分の行の最後の部分 を表示する

- ☆ぎ(距離),背泳ぎ(タイム),背泳ぎ(距離),シュート本数,パス能力,ドリブル能力″\_

ℤ泳ぎ(距離),背泳ぎ(タイム),背泳ぎ(距離),シュート本数,パス能力,ドリブル能力″\_

「ドリブル能力」の後に増やした項目を入力する(項目と項目の間は 半角のコンマでつなげてください)

例

・・・,ドリブル能力,跳び箱,鉄棒,マット"

(この順番に並び替えるというマクロです データ選択の一覧を表示 する際、表示する順番を変更したい場合は、この順番を入れ替えてく

|                                |             | $\frown$ |
|--------------------------------|-------------|----------|
|                                |             |          |
| (J) アドイン(A) ウィンドウ(W) ヘルプ(H)    | 質問を入力してください |          |
| 970 行, 303 桁 🥃                 |             |          |
| Click                          |             | -        |
|                                |             |          |
|                                |             |          |
|                                |             |          |
|                                |             |          |
| ュート本数,パス能力,ドリブル能力,跳び箱,鉄棒,マット″_ |             |          |
|                                |             |          |
|                                |             |          |
|                                |             |          |
|                                |             |          |
|                                |             |          |
|                                |             |          |
|                                |             |          |
|                                |             |          |
|                                |             |          |
|                                |             |          |
|                                |             |          |
| →ート本数,パス能力,ドリブル能力,跳び箱,鉄棒,マット″  |             |          |
|                                |             |          |

右上の「×」 で閉じる